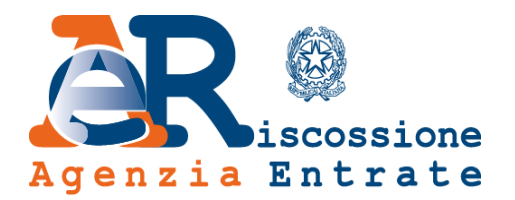

# Nuova area riservata Intermediari

Guida alla navigazione

www.agenziaentrateriscossione.gov.it

01/07/2017

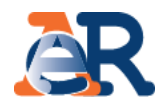

Nella Nuova Area riservata, gli intermediari abilitati e i loro incaricati possono non solo visualizzare online la situazione debitoria (cartelle di pagamento emesse dal 2000) e i piani di rateizzazione dei loro clienti, ma anche utilizzare una serie di servizi dispositivi:

- ottenere una rateizzazione fino a 60 mila euro;
- richiedere la sospensione legale della riscossione;
- effettuare il pagamento di cartelle e avvisi;
- gestire le istanze di definizione agevolata.

# «Area riservata Intermediari – Accesso e Log-in»

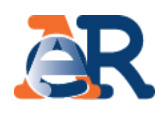

Vai sul portale dell'Agenzia delle entrate-Riscossione <u>www.agenziaentrateriscossione.gov.it</u>, scegli nel menu a tendina la voce «Intermediari»...

| Mini | istero dell'Economia e delle Finanze                                                                                                    |                                                                                                    |                                                                                                    |                                          |                                                                                                    |                       | ITA DEU                                        |                                         |                   |
|------|----------------------------------------------------------------------------------------------------|----------------------------------------------------------------------------------------------------|----------------------------------------------------------------------------------------------------|------------------------------------------|----------------------------------------------------------------------------------------------------|-----------------------|------------------------------------------------|-----------------------------------------|-------------------|
| Ag   | R<br>iscossione<br>enzia Entrate                                                                                                    |                                                                                                    | 🖗 Trova sportello                                                                                                    | Bandi & Avvisi                           | Contatti<br>Seg                                                                                                    | Servizi<br>ulci su: 💟 | Modulistica                                    |                                         |                   |
|      | Adesione alla<br>Definizione<br>Agevolata<br>DA1-Module                                                                                                    | efinizione agevolata per le pop<br>Decreta legge n. 8/2017, convertita con mi<br>e soltanto per i residenti in uno dei comuni<br>116 e del 2017, le scadenze e i termini per | UAgenzia<br>colazioni colpite dal sisma<br>odificazioni dalla Legge n. 45/2017<br>i del Centro Italia colpiti dagli event<br>aderire alla Definizione agevolata s | a<br>7 dispone<br>ti sismici del<br>sono | Cotto all area man<br>Cotto all<br>Cotto all<br>Cotto all<br>Cotto<br>Cotto |                       | r atur                                         | C                                       |                   |
| 1    | Senzia 🚱                                                                                                    | Utente:<br> <br>(il tuo codice fiscale)                                                                                                    |                                                                                                    |                                          |                                                                                                    | <br>Pu                | .ed effettua<br>Joi utilizzare                 | ı il log-in<br>::                       |                   |
|      | Hai dimenticato la password o il codice pin?<br>Hai bisogno di assistenza tecnica per<br>accedere al sistema?<br>Chiama il numero verde 848.800.444<br>dell'Agenzia delle Entrate oppure<br>consulta il <u>sito di Agenzia delle Entrate</u> | Password:<br>Codice pin:<br>(rilasciati da Agenzia delle Entrat                                                                                                    | Login<br>ie)                                                                                                    |                                          |                                                                                                    | 1.<br>2.              | le crede<br>delle entr<br>la Carta I<br>(CNS). | enziali dell'A<br>ate;<br>Nazionale dei | genzia<br>Servizi |
| 2    | SMARTCARD<br>Solve volta<br>New collar <sup>2</sup> and<br>(Carta Na                                                                                                    | edere tramite<br>CARD<br>azionale dei Servizi)                                                                                                    |                                                                                                    |                                          |                                                                                                    | -                     |                                                |                                         |                   |

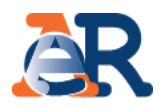

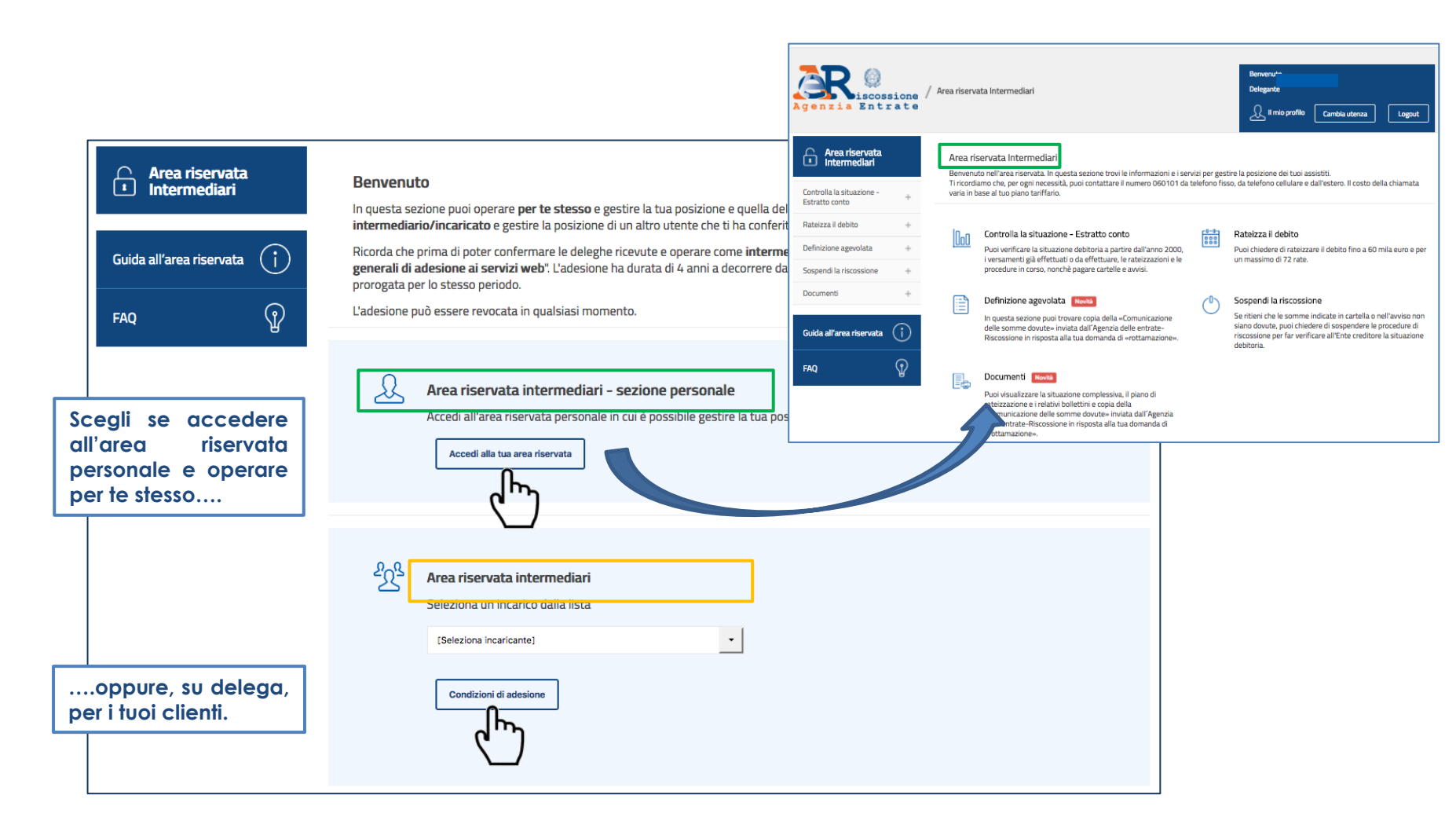

Al primo accesso come «Intermediario», prima di utilizzare i servizi per conto dei tuoi assistiti, devi prendere visione e accettare le «Condizioni generali di adesione ai servizi web».

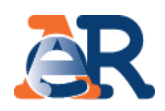

| Gestione deleghe<br>Gestione deleghe intermediari                                                                                                    |                                                                                                    |
|----------------------------------------------------------------------------------------------------|----------------------------------------------------------------------------------------------------|
| Prima di poter operare come intermediario devi prendere visione ed accettare le condizioni di adesione.          Leggi le condizioni di adesione       Accetta le condizioni di adesione         rendi visione e accetta le Condizioni di adesioni di adesione       Image: Condizioni di adesione | Gestione deleghe<br>Gestione deleghe intermediari                                                                                                    |
| desione ai servizi web».                                                                                                    | Delegante       Data conferimento delega       Data accettazione o revoca       Stato       Image: Conferimento delega         28-02-2017 11:44       attesa di accettazione       Image: Conferimento delega       Image: Conferimento delega       Image: Conferitodelega |
| Area riservata intermediari<br>Seleziona un incarico dalla lista<br>Seleziona il codice fiscale del soggetto che ti ha delegato                                                                                                    | Accetta delega<br>Accetta o rinuncia alle deleghe<br>che i tuoi clienti ti hanno<br>conferito.                                                                                                    |
| [Seleziona delegante] Seleziona delega Condizioni di adesione Gestione deleghe                                                                                                    |                                                                                                    |
| Ora puoi iniziare a lavorare per il tuo cliente<br>Seleziona il codice fiscale dell'assistito e accedi ai serviz                                                                                                    | zi.                                                                                                    |

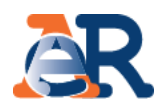

### Controlla la situazione - Estratto conto

#### Questo servizio ti consente di:

- visualizzare il **riepilogo complessivo** dei documenti che risultano **già saldati o non ancora pagati**, per intero o in parte, su tutto il territorio nazionale (esclusa la Sicilia), a partire dall'anno 2000;
- controllare il **dettaglio di ciascuno dei documenti visualizzati** (es. importi, natura del tributo, quietanze che risultano pagate) e la presenza di eventuali provvedimenti (es. sgravio, sospensione, procedure, rateizzazioni);
- generare un "codice RAV" attraverso il quale effettuare il pagamento online.

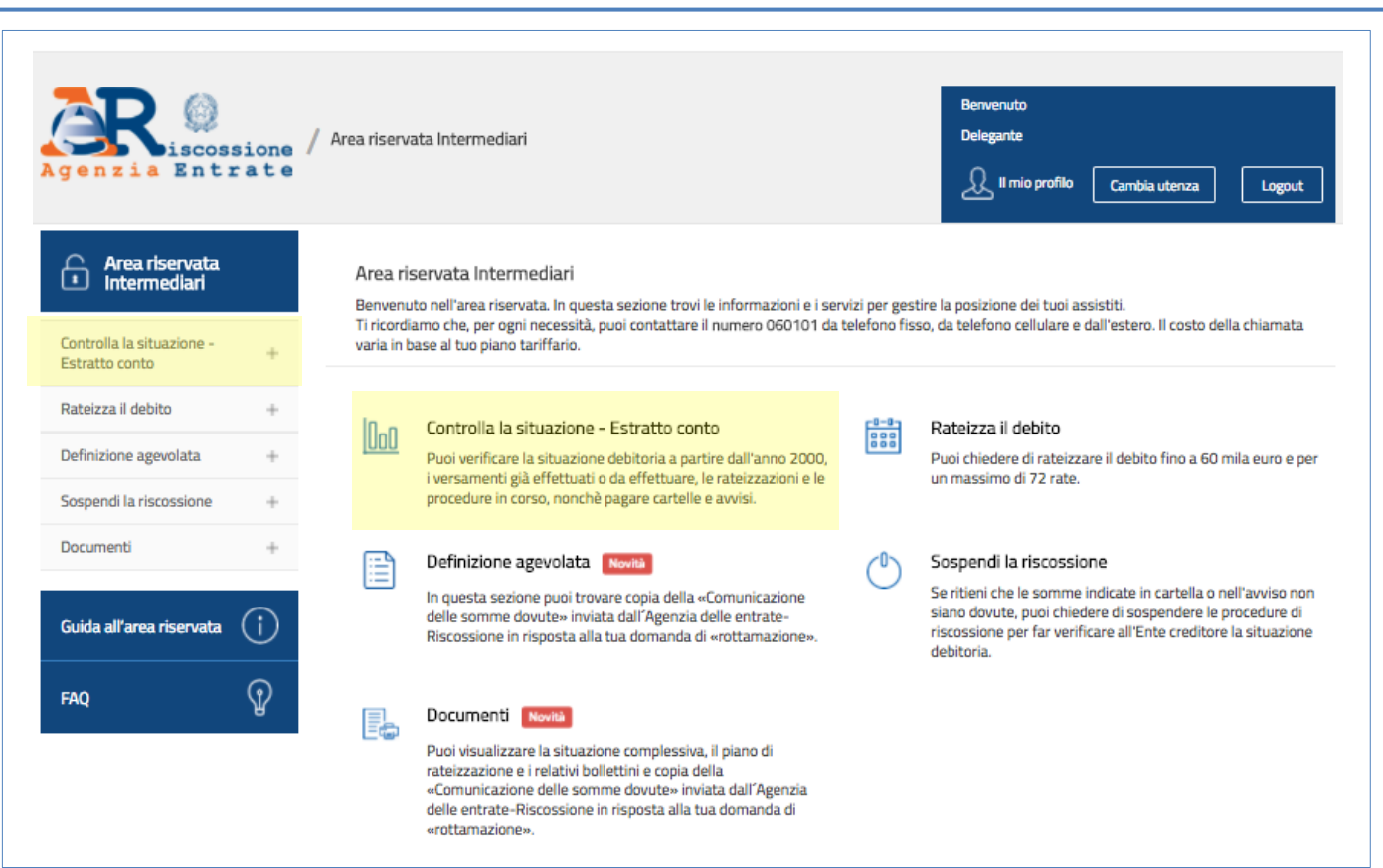

# «Controlla la tua situazione – Estratto conto»

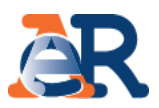

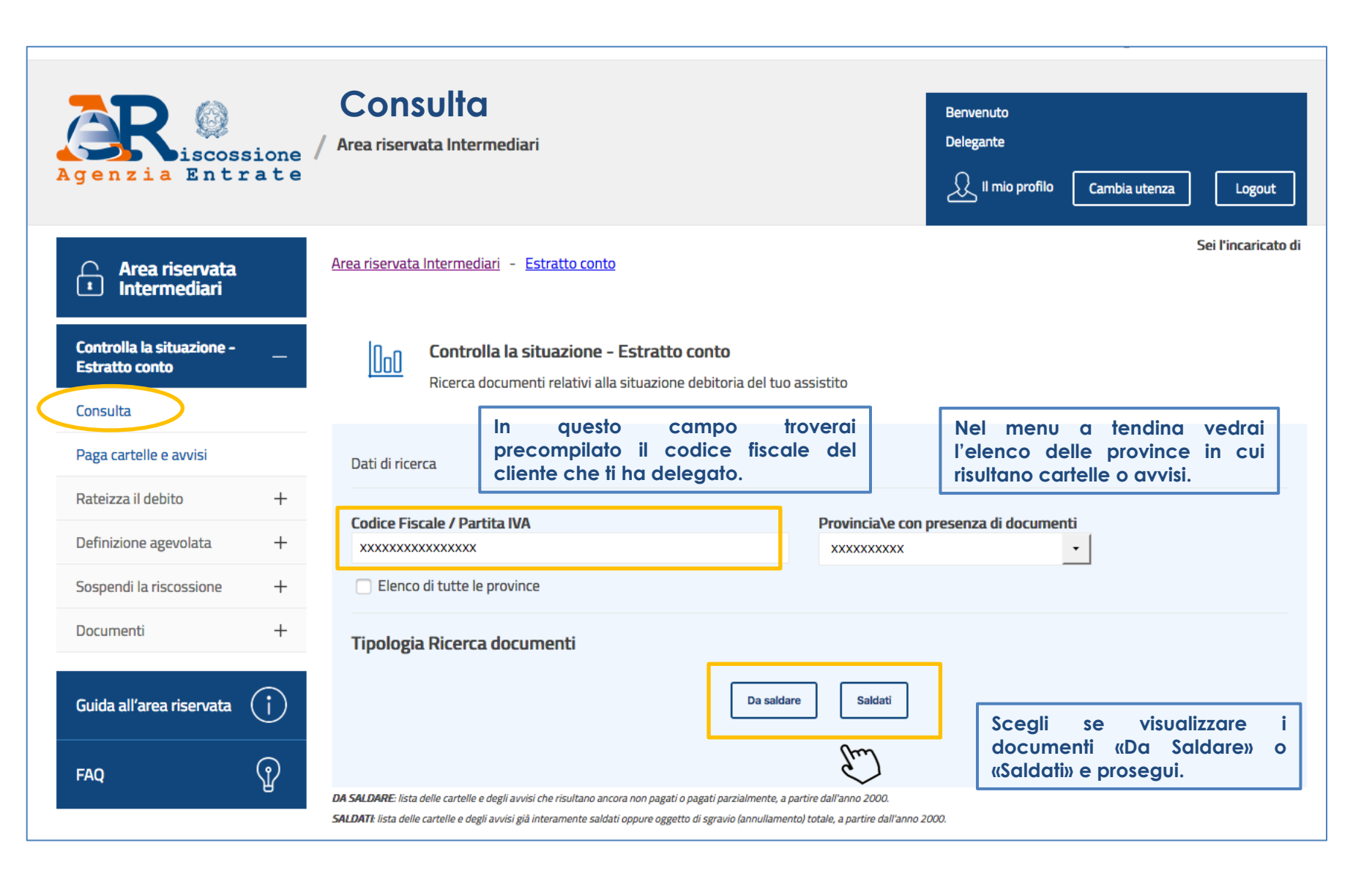

# «Controlla la tua situazione – Estratto conto»

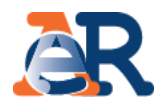

### Sezione da Saldare (1/3)

Elenco completo dei documenti, relativo ad una provincia, pagati o non pagati

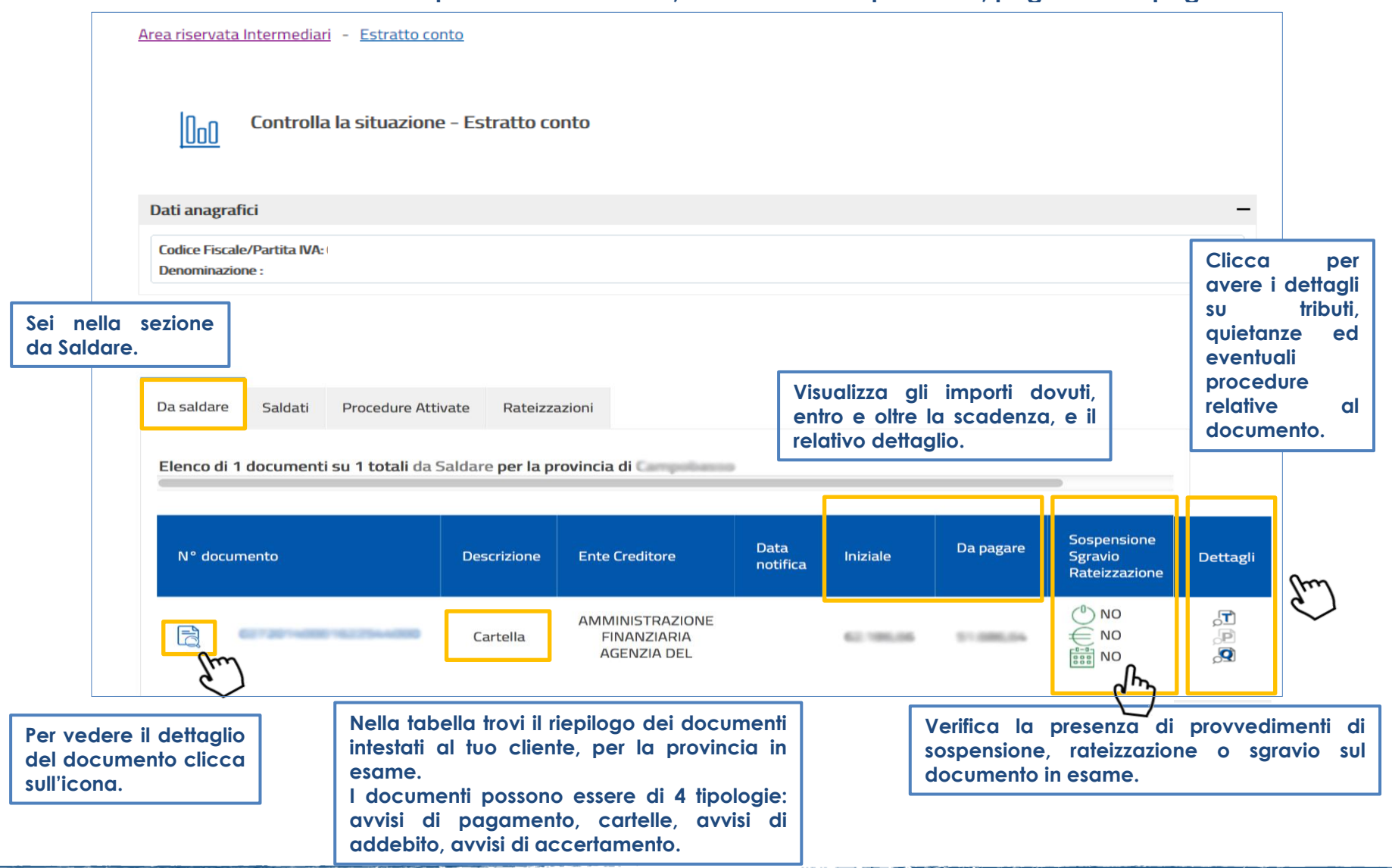

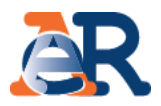

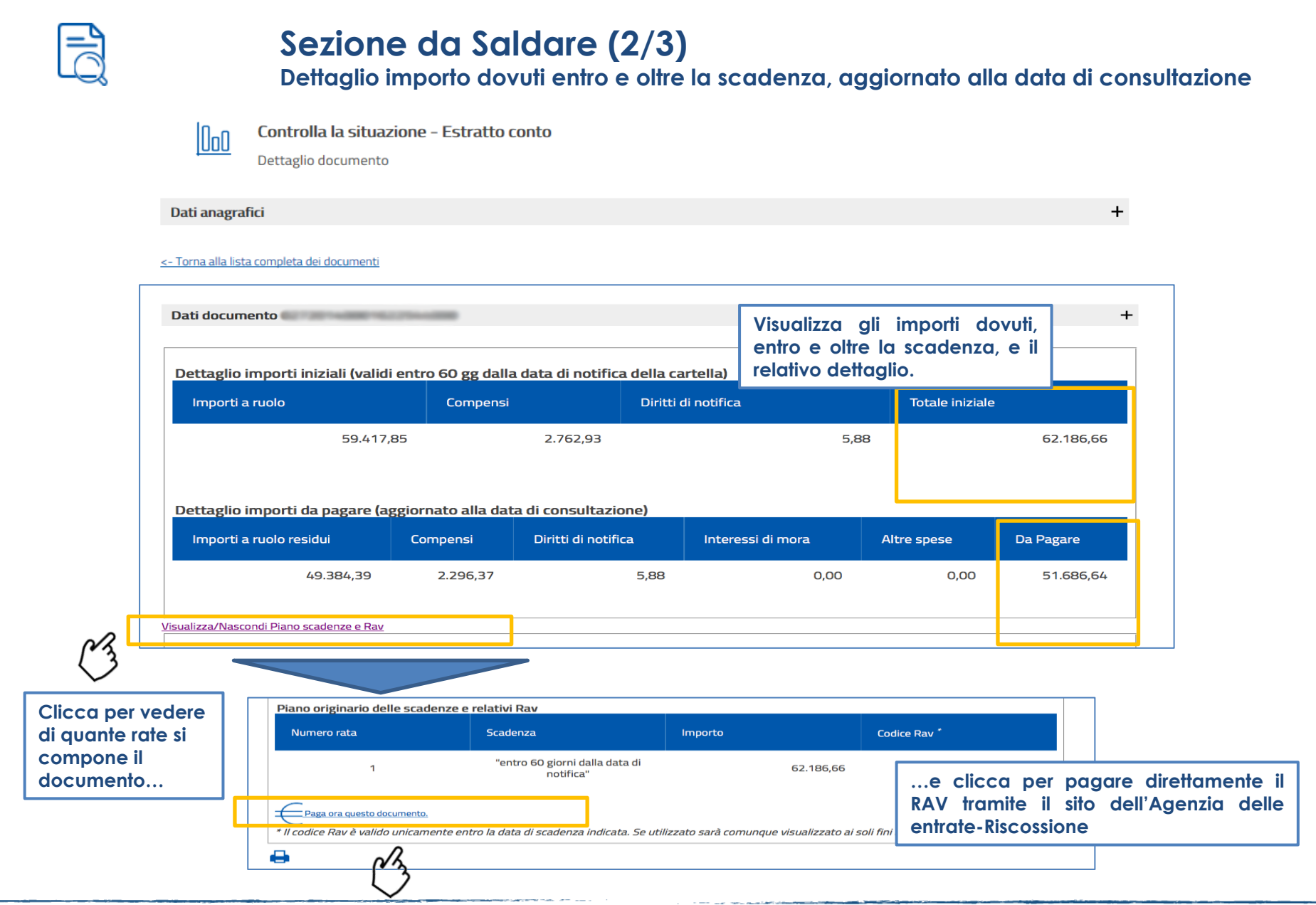

# «Controlla la tua situazione – Estratto conto»

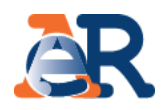

### Sezione da Saldare (3/3)

Dettaglio tributi, quietanze e procedure

| Lista tributi     |                             |                            |      |             |          |                                                |          |                    |                   |
|-------------------|-----------------------------|----------------------------|------|-------------|----------|------------------------------------------------|----------|--------------------|-------------------|
| Descrizione       |                             |                            |      | Importi a i | uolo     |                                                |          |                    |                   |
| Codice<br>tributo | Descrizione<br>tributo/Ente | Ente<br>impositore         | Anno | Rateizzato  | Iniziale | Interessi dovuti<br>a maggior<br>rateizzazione | Sgravato | Importi<br>sospesi | Import<br>residuo |
| 8094              | <u>Contributi</u><br>I.V    | INPS SEDE<br>DI<br>BRESCIA | 1999 | NO          | 475,45   | 0,00                                           | 0,00     | 0,00               | 463,8             |
| 8095              | Somme<br>aggiuntiv          | INPS SEDE<br>DI<br>BRESCIA | 1999 | NO          | 85,95    | 0,00                                           | 0,00     | 0,00               | 83,30             |

#### Dettaglio tributi

Visualizza i dettagli del tributo e l'Ente impositore a cui spettano le somme richieste.

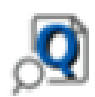

alle seven lessive negeneration fiethurt

| Dettaglio complessiv | tagio compressivo pagamenti enectuati |                     |                |             |  |  |  |
|----------------------|---------------------------------------|---------------------|----------------|-------------|--|--|--|
| N° quietanza         | Tipo pagamento                        | Canale di pagamento | Data pagamento | Importo (€) |  |  |  |
| 13                   | SPORTELLO                             | EQUITALIA SPORTELLO | 28/04/2009     | 147,56      |  |  |  |
| 31                   | SPORTELLO                             | EQUITALIA SPORTELLO | 09/06/2009     | 130,85      |  |  |  |
| 33                   | SPORTELLO                             | EQUITALIA SPORTELLO | 29/06/2009     | 392,55      |  |  |  |
| 108                  | SPORTELLO                             | EQUITALIA SPORTELLO | 29/06/2009     | 9,90        |  |  |  |
| 110                  | SPORTELLO                             | EQUITALIA SPORTELLO | 29/06/2009     | 5,94        |  |  |  |
| 46                   | SPORTELLO                             | EQUITALIA SPORTELLO | 04/08/2009     | 144,52      |  |  |  |
| 78                   | SPORTELLO                             | EQUITALIA SPORTELLO | 04/08/2009     | 3,23        |  |  |  |
| 26                   | SPORTELLO                             | EQUITALIA SPORTELLO | 07/09/2009     | 0,20        |  |  |  |

#### Dettaglio quietanze

Visualizza gli importi che risultano versati e il canale di pagamento.

# P

| ettaglio procedure attivate |                     |                                                                                                    |  |  |  |
|-----------------------------|---------------------|----------------------------------------------------------------------------------------------------|--|--|--|
| Data attivazione            | Documenti associati |                                                                                                    |  |  |  |
|                             | xxxxxxxxxxx         | Ē                                                                                                   |  |  |  |
|                             | XXXXXXXXXXXX        | ĨĜ                                                                                                  |  |  |  |
|                             | XXXXXXXXXXXX        | Ę                                                                                                   |  |  |  |
|                             | Data attivazione    | Data attivazione     Documenti associati       XXXXXXXXXXX     XXXXXXXXXXXXXXXXXXXXXXXXXXXXXXXXXXXX |  |  |  |

#### Dettaglio procedure

Visualizza se sul documento in esame sono attive procedure.

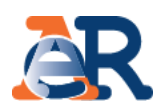

#### Sezione saldati

Nella sezione Saldati visualizzi:

- l'elenco dei documenti interamente pagati;
- il relativo dettaglio degli importi;
- eventuali ulteriori dettagli/informazioni sul documento.

| Controlla la situazione<br>Estratto conto                   | Controlla la situazione - Estratto conto                                                                                                    |
|-------------------------------------------------------------|----------------------------------------------------------------------------------------------------|
| Consulta                                                    |                                                                                                    |
| Paga cartelle e avvisi                                      | Dati anagrafici                                                                                                    |
| Rateizza il debito +                                        | Da saldare Saldati Procedure Attivate Rateizzazioni                                                                                                    |
| Definizione Agevolata +                                     |                                                                                                    |
| Sospendi la riscossione +                                   | Elenco di 10 documenti su 29 totali Saldati per la provincia di Campobasso                                                                                                    |
| Documenti +                                                 |                                                                                                    |
|                                                             |                                                                                                    |
| Delega un intermediario                                     | N° documento Descrizione Ente Creditore Data notifica Iniziale Da Sospensione Sgravio Dettag<br>Rateizzazione                                                                                                    |
| Delega un intermediario<br>Se Mi Scordo                     | N° documento       Descrizione       Ente Creditore       Data notifica       Iniziale       Da pagare       Sospensione Sgravio Rateizzazione       Detta notifica         (Rateizzazione)       Cartella       INAIL INAIL SEDE DI CAMPOBASSO       20/11/2008       230,20       0,00       (NO)       (NO)< |
| Delega un intermediario<br>Se Mi Scordo<br>Guida ai servizi | N° documento       Descrizione       Ente Creditore       Data notifica       Iniziale       Da<br>pagare       Sospensione<br>Sgravio<br>Rateizzazione       Detta<br>Detta<br>Detta         XXXXXXXXXXXXXXXXXXXXXXXXXXXXXXXXXXXX                                                                                                    |

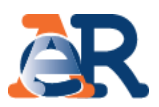

### Sezione Procedure attivate e Rateizzazioni

Cliccando su «Procedure attivate» potrai verificare tutte le procedure attive sul codice fiscale del tuo cliente e i relativi documenti associati.

| Controlla la situazione - Estratto conto                           |                  |                     |   |  |  |  |  |  |
|--------------------------------------------------------------------|------------------|---------------------|---|--|--|--|--|--|
| Dati anagrafici                                                    |                  |                     |   |  |  |  |  |  |
| Da saldare Saldati Procedure Attivate Dettaglio procedure attivate | Rateizzazioni    |                     |   |  |  |  |  |  |
| Tipo procedura                                                     | Data attivazione | Documenti associati |   |  |  |  |  |  |
|                                                                    |                  | ****                | Ē |  |  |  |  |  |
| IPOTECA                                                            |                  | ****                | Ę |  |  |  |  |  |
|                                                                    |                  | ****                | Ē |  |  |  |  |  |
| PIGNORAMENTO C/O TERZI                                             | 10/12/2013       | *****               | F |  |  |  |  |  |

Cliccando su «Rateizzazioni» accedi alla sezione «Consulta i tuoi piani» in cui potrai scaricare il pdf dei piani approvati del tuo cliente e i relativi bollettini delle rate.

| Dati anagrafi                             | ci                                                                               |                                       |                                    |                           |            |  |  |
|-------------------------------------------|----------------------------------------------------------------------------------|---------------------------------------|------------------------------------|---------------------------|------------|--|--|
| Da saldare                                | Saldati                                                                          | Procedure Attivate                    | Rateizzazioni                      |                           |            |  |  |
| Per visualizzare                          | e i tuoi piani di ra                                                             | ateizzazione accedi a <u>Con</u>      | s <u>ulta i tuoi piani</u> del ser | rvizio <b>Rateizza il</b> | debito     |  |  |
| Pian<br>Di seș                            | <b>i approvati</b><br>guito la lista dei piani d                                 | i rateizzazione approvati relativi al | l'ambito di Brescia                |                           | ,          |  |  |
| N.B.: i campi con * so<br>Dati anagrafici | no obbligatori                                                                   |                                       |                                    |                           |            |  |  |
| Codice fiscale rich                       | Codice fiscale richiesta *: Seleziona l'ambito da cui selezionare i documenti *: |                                       |                                    |                           |            |  |  |
| N <sup>o</sup> Bro                        | storollo/listanza rateas                                                         | Visuali:                              | zza piani                          | Piano                     | Bollottini |  |  |
| X                                         | xxxxxxxxxx                                                                       | 21/01/20                              | 015 Approvato                      | Plano                     | FOT        |  |  |
| x                                         | xxxxxxxxx                                                                        | 14/10/2                               | 016 Approvato                      | <b>P</b>                  | <b>•••</b> |  |  |
| Х                                         | XXXXXXXXXX                                                                       | 19/10/20                              | 016 Approvato                      | POF                       | FOF        |  |  |

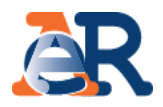

### Paga cartelle e avvisi

| Area riservata<br>Intermediari            | Controlla la tua :<br>Paga cartelle e avv                                                                                            | situazione - Estratto conto<br>Isi                                                                                   |                                                                                              |                                                                          |
|-------------------------------------------|----------------------------------------------------------------------------------------------------|----------------------------------------------------------------------------------------------------|----------------------------------------------------------------------------------------------|--------------------------------------------------------------------------|
| Controlla la situazione<br>Estratto conto | INFORMAZIONI CF/PI                                                                                                    |                                                                                                    |                                                                                              |                                                                          |
| Consulta                                  | Codice Fiscale / Partita IVA :                                                                                                    |                                                                                                    |                                                                                              |                                                                          |
|                                           | Provincia di residenza : Campobas                                                                                                    | 50                                                                                                    |                                                                                              |                                                                          |
| Paga cartelle e avvisi                    | In questa sezione è possibile selez                                                                                                  | ionare uno o più documenti che risultano non pagati, o<br>n alla data di consultazione. Il codice Ray generato dal i | pagati parzialmente, e generare un "codice Rav" che ti con<br>sistema nuò essere utilizzato: | sente di                                                                 |
| Rateizza il debito +                      | <ul> <li>sulla piattaforma Paga online</li> <li>sull'homo hapking del tuo intiti</li> </ul>                                          | di con carta prepagata/carta di credito                                                                              | national pro-classific demanded.                                                             |                                                                          |
| Definizione Agevolata +                   | <ul> <li>Sui nome banking dei tuo istiti<br/>Qualora risultino a tuo carico avvis<br/>provincia. Dovrai, quindi, generare</li> </ul> | i/cartelle emesse su altre province (per controllare <u>clici</u><br>codici Ray differenti.                          | <u>ca qui),</u> il pagamento va effettuato separatamente per ciasc                           | runa                                                                     |
| Sospendi la riscossione +                 | Il codice Rav è valido solo per il gio<br>eventuali altre spese, non consent                                                         | rno in cui viene emesso: se venisse utilizzato nei giorni<br>irebbero di chiudere integralmente la posizione debitor | successivi, infatti, il decorrere di nuovi interessi di mora, o<br>ia selezionata.           |                                                                          |
| Documenti +                               |                                                                                                    |                                                                                                    |                                                                                              |                                                                          |
|                                           | = N.                                                                                                    | Numero Cartella                                                                                                    | Importo Residuo Cartella                                                                     |                                                                          |
| Guida all'area riservata                  | 0 1                                                                                                    | 10-10-10-10-10-10-10-10-10-10-10-10-10-1                                                                             | 136,0                                                                                        | 99                                                                       |
|                                           | 0 2                                                                                                    |                                                                                                    | 132,5                                                                                        | 52                                                                       |
| FAQ                                       | 0 3                                                                                                    |                                                                                                    | 37,4                                                                                         | 42                                                                       |
|                                           | <b>–</b> 4                                                                                                    |                                                                                                    | 1.136,                                                                                       | 72                                                                       |
|                                           | Ø 5                                                                                                    |                                                                                                    | 183,7                                                                                        | 75                                                                       |
|                                           | 6                                                                                                    | 1                                                                                                    |                                                                                              | DAV                                                                      |
|                                           | 7                                                                                                    |                                                                                                    | Clicca e gene                                                                                | era RAV                                                                  |
|                                           | 8                                                                                                    |                                                                                                    | 144,                                                                                         | 36                                                                       |
| eleziona i documen<br>procedere al pagame | ti per i quali<br>nto.                                                                                                    | genera Rav                                                                                                    | Em                                                                                           |                                                                          |
|                                           | Rie<br>=                                                                                                    | ipilogo generazione Rav<br>Numero Cartella                                                                           | Importo Residuo Cartella                                                                     | verifica l'importo complessivo del<br>RAV che stai generando e conferma. |
|                                           |                                                                                                    |                                                                                                    | 183,75<br>Totale Da Pagare 183,75                                                            |                                                                          |
|                                           |                                                                                                    | Conferma generaci                                                                                                    | m Rem from                                                                                   |                                                                          |

# «Rateizza il debito»

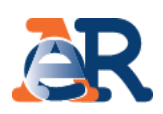

#### Rateizza adesso

Il servizio, valido solo il debito totale da rateizzare, comprensivo di eventuali rateizzazioni in essere, non è superiore a **60 mila euro**, ti consente di chiedere e ottenere subito una rateizzazione per conto del tuo cliente, procedendo al pagamento immediato della prima rata.

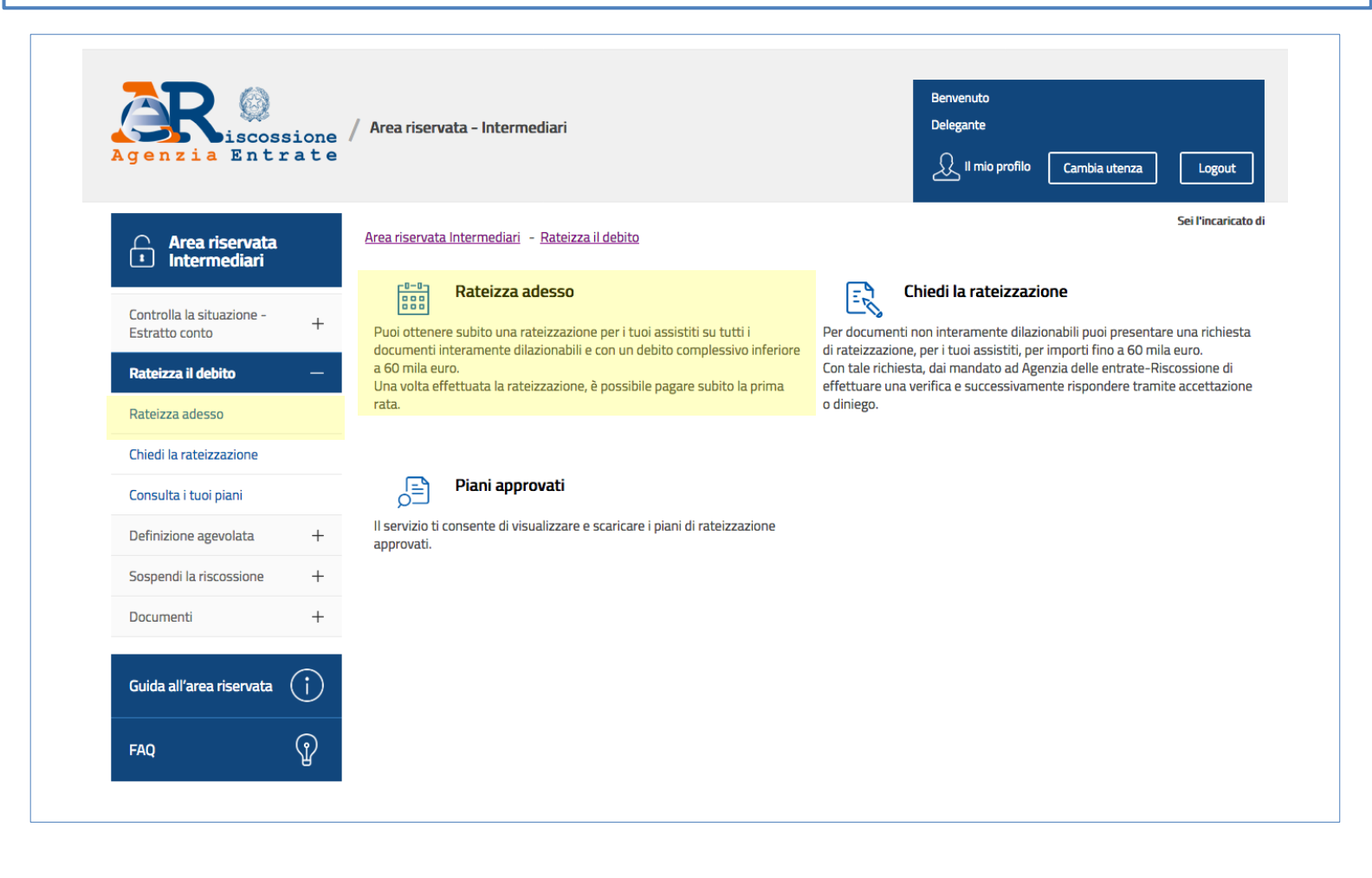

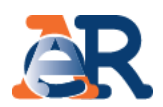

### Rateizza adesso (1/2)

|                                                      | Rateizza adesso<br>Il servizio ti consente di chiedere e ottenere subito un | a rateizzazione, nonchè procedere al pagamento immediato della prima | a rata                                                                                                    |
|------------------------------------------------------|-----------------------------------------------------------------------------|----------------------------------------------------------------------|----------------------------------------------------------------------------------------------------|
| precompilato il codice<br>cliente che ti ha delegato | fiscale del                                                                 | Seleziona l'ambito da cui selezionare i documenti *:                 | Nel menu a tendina<br>vedrai l'elenco delle<br>province in cui risultano<br>cartelle o avvisi.                        |
|                                                      | Intermediario delegato                                                      |                                                                      |                                                                                                    |
|                                                      | Codice fiscale delegato: xxxxxxxxxxxxxxxxxxxxxxxxxxxxxxxxxxxx               | Denominazione delegato: xxxxxxxxxxxxxxxxxxxxxxxxxxxxxxxxxxxx         | Nella maschera dei dati<br>anagrafici vengono riepilogati i<br>tuoi dati e quelli del soggetto che<br>ti ha delegato. |
|                                                      | Indirizzo e-mail delegato:<br>Totti società delegante<br>Denominazione :    | Codice fiscale/Partita IVA :                                         |                                                                                                    |
|                                                      | Provincia :<br>xxxxxxxxxxxxxxxxxxxxxxxxxxxxxxxxxxxx                         | Sede legale :                                                        |                                                                                                    |
|                                                      |                                                                             | Indietro Avanti                                                      |                                                                                                    |

# «Rateizza il debito»

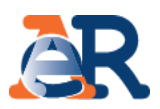

### Rateizza adesso (2/2)

Il sistema ti propone l'elenco dei documenti interamente rateizzabili e il relativo importo. Seleziona quali ricomprendere nel piano e vai avanti.

| Documenti interamente rateizzabili per i quali è possibile procedere con la richiesta |                                         |              |    |  |  |  |  |  |
|---------------------------------------------------------------------------------------|-----------------------------------------|--------------|----|--|--|--|--|--|
| Тіро                                                                                  | Numero                                  | Importo      | -  |  |  |  |  |  |
| Cartella                                                                              | 200000000000000000000000000000000000000 | 917,56       | •  |  |  |  |  |  |
| Cartella                                                                              | X0000000000000                          | 1.027,32     | Ag |  |  |  |  |  |
| Cartella                                                                              | 200000000000000000000000000000000000000 | 187,90       |    |  |  |  |  |  |
| Cartella                                                                              | X0000000000X                            | 434,57       |    |  |  |  |  |  |
| Cartella                                                                              | X00000000000X                           | 3.558,76     |    |  |  |  |  |  |
|                                                                                       | Importo tot                             | ale 6.126,10 |    |  |  |  |  |  |
|                                                                                       | Indietro Procedi con la richiesta       | ]            |    |  |  |  |  |  |

#### Indica il numero di rate in cui vuoi dilazionare l'importo.

| MOTIVO DELLA RICHIESTA<br>situazione di temporanea difficoltà |          |                                       |   |
|---------------------------------------------------------------|----------|---------------------------------------|---|
| NUMERO DI RATE<br>Importo totale :<br>5.126,11 €              |          | Numero rate richieste *:<br>Seleziona | Y |
|                                                               | Indietro | Avanti                                |   |

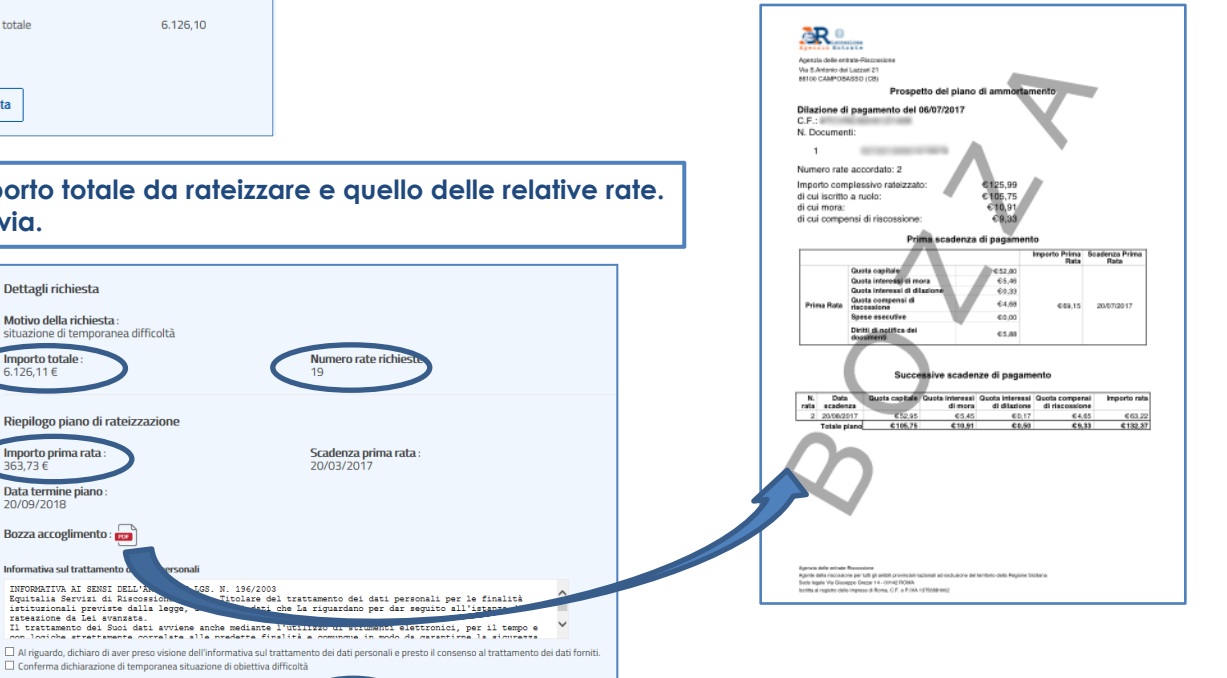

Il sistema riepiloga i dati anagrafici inseriti, l'importo totale da rateizzare e quello delle relative rate. Prendi visione della bozza di accoglimento e invia.

Dettagli richiesta

Importo totale

Importo prima rata 363,73 €

Data termine piano : 20/09/2018 Bozza accoglimento : 🚾 Informativa sul tratta

6.126,11€

Motivo della richiesta

situazione di temporanea difficoltà

Riepilogo piano di rateizzazione

Invia

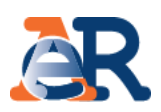

#### Chiedi la rateizzazione

Il servizio ti consente di inviare, per conto dei tuoi assistiti, una richiesta di rateizzazione per importi fino a 60 mila euro. L'Agenzia delle entrate-Riscossione verificherà la richiesta e successivamente risponderà con l'accettazione o diniego dell'istanza.

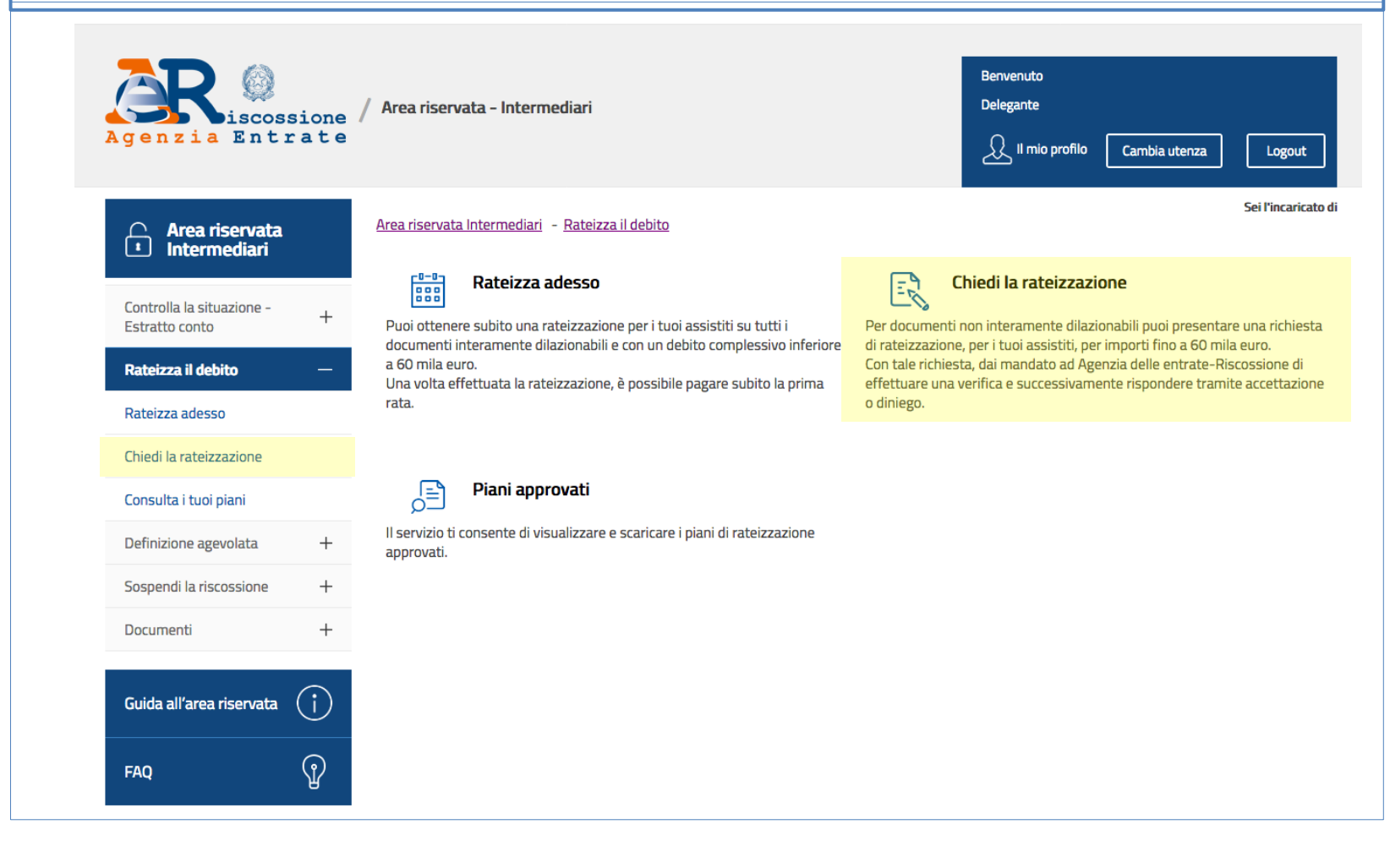

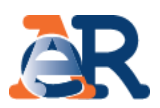

### Chiedi la rateizzazione (1/2)

Il sistema mostra precompilati i tuoi riferimenti di delegato e quelli del delegante.

| Intermediario delegato<br>Codice fiscale: xxxxx | 000000000 | Denominazione:                          | 30000000000000000000000000000000000000 |
|-------------------------------------------------|-----------|-----------------------------------------|----------------------------------------|
| Dati anagrafici delegan                         | ite       |                                         |                                        |
| Nome :                                          |           | Cognome :                               |                                        |
| Provincia di nascita :                          |           | Luogo di nascita :                      |                                        |
| X000000000000                                   |           | 200000000000000000000000000000000000000 |                                        |
| Data di nascita (gg/mm/a                        | aaaa) :   | Codice fiscale :                        |                                        |
| XXXXXXXXXXXXXXXXXXXXXXXXXXXXXXXXXXXXXX          |           | 200000000000000000000000000000000000000 |                                        |
| Provincia di residenza :                        |           | Comune di residenz                      | a:                                     |
| 000000000000000000000000000000000000000         |           | XX00000000000X                          |                                        |
| Indirizzo :                                     |           | Cap *:                                  |                                        |
| X000000000000X                                  |           |                                         |                                        |

Inserisci i riferimenti e-mail richiesti e l'indirizzo di recapito per le successive comunicazioni relative alla richiesta di rateizzazione.

| Indirizzo e-mail delegato *: |              | Conferma indirizzo e-mail delegato *: |
|------------------------------|--------------|---------------------------------------|
| Telefono :                   |              |                                       |
| Dati di recapito:            |              |                                       |
| Recapito presso *:           |              | Indirizzo di recapito *:              |
| Provincia di recapito *:     |              | Comune di recapito *:                 |
| Seleziona                    | $\checkmark$ |                                       |
| Cap di recapito *:           |              |                                       |
|                              |              | _                                     |

| Inserisci il numero<br>rateizzare                                                                      | di | cartella/avviso | che | vuoi |
|----------------------------------------------------------------------------------------------------|----|-----------------|-----|------|
| Atti per i quali si presenta la domanda<br>Inserimento Numero Atto *:<br>dove reperire il numero atto? |    | Aggiungi atto   |     |      |

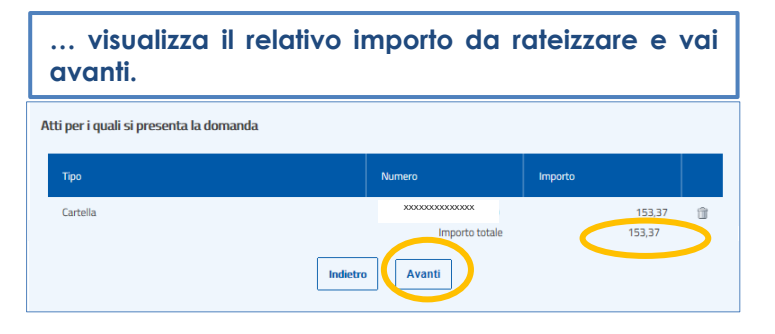

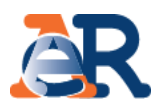

### Chiedi la rateizzazione (2/2)

| situazione di temporanea difficoltà economica         Numero di rate e tipologia di rateazione         importo totale :       Numero rate richieste (massimo 72) *:         153,37       Immero effettivo delle rate concesse potrebbe essere ridotto, per tenere conto del limite minimo previsto per la singola rata, pari a 50,00 euro.         Piano di rateizzazione ordinario *:       •         • rate di importo costante       •         • rate variabili di importo crescente in ragione d'anno       Indietro         Avanti       • | Motivo *                                                                                                    |                                                                                                    |
|----------------------------------------------------------------------------------------------------|----------------------------------------------------------------------------------------------------|----------------------------------------------------------------------------------------------------|
| Numero di rate e tipologia di rateazione         Importo totale :       Numero rate richieste (massimo 72) *:         153.37                                                                                                    | situazione di temporanea difficoltà economica                                                                                                    | Ŷ                                                                                                    |
| Importo totale :       Numero rate richieste (massimo 72) *:         153,37       2         Il numero effettivo delle rate concesse potrebbe essere ridotto, per tenere conto del limite minimo previsto per la singola rata, pari a 50,00 euro.         Piano di rateizzazione ordinario *:       •         • rate di importo costante       •         • rate variabili di importo crescente in ragione d'anno       Indietro         Avanti                                                                                                   |                                                                                                    |                                                                                                    |
| Piano di rateizzazione ordinario *:      rate di importo costante      rate variabili di importo crescente in ragione d'anno      Indietro Avanti                                                                                                    | Numero di rate e tipologia di rateazione                                                                                                    |                                                                                                    |
| rate di importo costante     rate variabili di importo crescente in ragione d'anno     Indietro     Avanti                                                                                                    | Numero di rate e tipologia di rateazione<br>Importo totale :<br>153,37                                                                                                    | Numero rate richieste (massimo 72) *:<br>2 ×]<br>Il numero effettivo delle rate concesse potrebbe essere ridotto, per tenere<br>Il numero effettivo delle rate concesse potrebbe assere ridotto, per tenere<br>conto del limite minimo previsto per la singola rata, pari a 50,00 euro.                                                                                                    |
| Indietro Avanti                                                                                                    | Numero di rate e tipologia di rateazione<br>Importo totale :<br>153,37<br>Piano di rateizzazione ordinario *:                                                                                      | Numero rate richieste (massimo 72) *:<br>2 ×<br>Il numero effettivo delle rate concesse potrebbe essere ridotto, per tenere<br>conto del limite minimo previsto per la singola rata, pari a 50,00 euro.                                                                                                    |
|                                                                                                    | Numero di rate e tipologia di rateazione<br>Importo totale :<br>153,37<br>Piano di rateizzazione ordinario *:<br>rate di importo costante<br>rate variabili di importo crescente in ragione d'anno | Numero rate richieste (massimo 72) *:<br>Image: Image: Im |
|                                                                                                    | Numero di rate e tipologia di rateazione<br>Importo totale :<br>153,37<br>Piano di rateizzazione ordinario *:<br>rate di importo costante<br>rate variabili di importo crescente in ragione d'anno | Numero rate richieste (massimo 72) *:         (a)         x)         Il numero effettivo delle rate concesse potrebbe essere ridotto, per tenere conto del limite minimo previsto per la singola rata, pari a 50,00 euro.         Indietro         Avanti                                                                                                    |

Verifica il riepilogo dei dati, dai il consenso alla privacy e invia.

| Тіро                                                                                                    | Numero Importo                                                                                                    |                                                               |
|----------------------------------------------------------------------------------------------------|----------------------------------------------------------------------------------------------------|---------------------------------------------------------------|
| Cartella                                                                                                    | xxxxxxxxxxxxxxxxxxxxxxxxxxxxxxxxxxxxxx                                                                                        | 153,37                                                        |
|                                                                                                    |                                                                                                    |                                                               |
|                                                                                                    | Importo totale                                                                                                    | 153,37                                                        |
| Dettagli richiesta<br>Aotivo della richiesta :                                                                                                    |                                                                                                    |                                                               |
| Dettagli richiesta<br>Aotivo della richiesta :<br>ituazione di temporanea difficoltà economica<br>mporto totale :<br>53,37                                                                                                    | Numero rate richieste :<br>2.<br>Il numero effettivo delle rate concesse potr<br>conto del limite minimo previsto per la sing | ebbe essere ridotto, per tene<br>ola rata, parí a 50,00 euro. |
| Dettagli richiesta<br>ilotivo della richiesta :<br>ituazione di temporanea difficoltà economica<br>mporto totale :<br>153,37<br>Vano di rateizzazione ordinario :<br>ate di importo costante                                                   | Numero rate richieste :<br>2<br>Il numero effettivo delle rate concesse potr<br>conto del limite minimo previsto per la singr | ebbe essere ridotto, per tene<br>ola rata, pari a 50,00 euro. |
| Dettagli richiesta<br>Iduixo della richiesta :<br>Iduazione di temporanea difficoltà economica<br>Importo totale :<br>153.37<br>Vano di rateizzazione ordinario :<br>ate di Importo costante<br>Informativa sul trattamento dei dati personali | Numero rate richieste :<br>2<br>Il numero effettivo delle rate concesse potr<br>conto del limite minimo previsto per la singe | ebbe essere ridotto, per tene<br>ola rata, pari a 50,00 euro. |

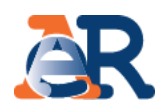

### Piani approvati

Il servizio ti consente visualizzare e scaricare i documenti relativi ai piani approvati del tuo cliente e i relativi bollettini delle rate.

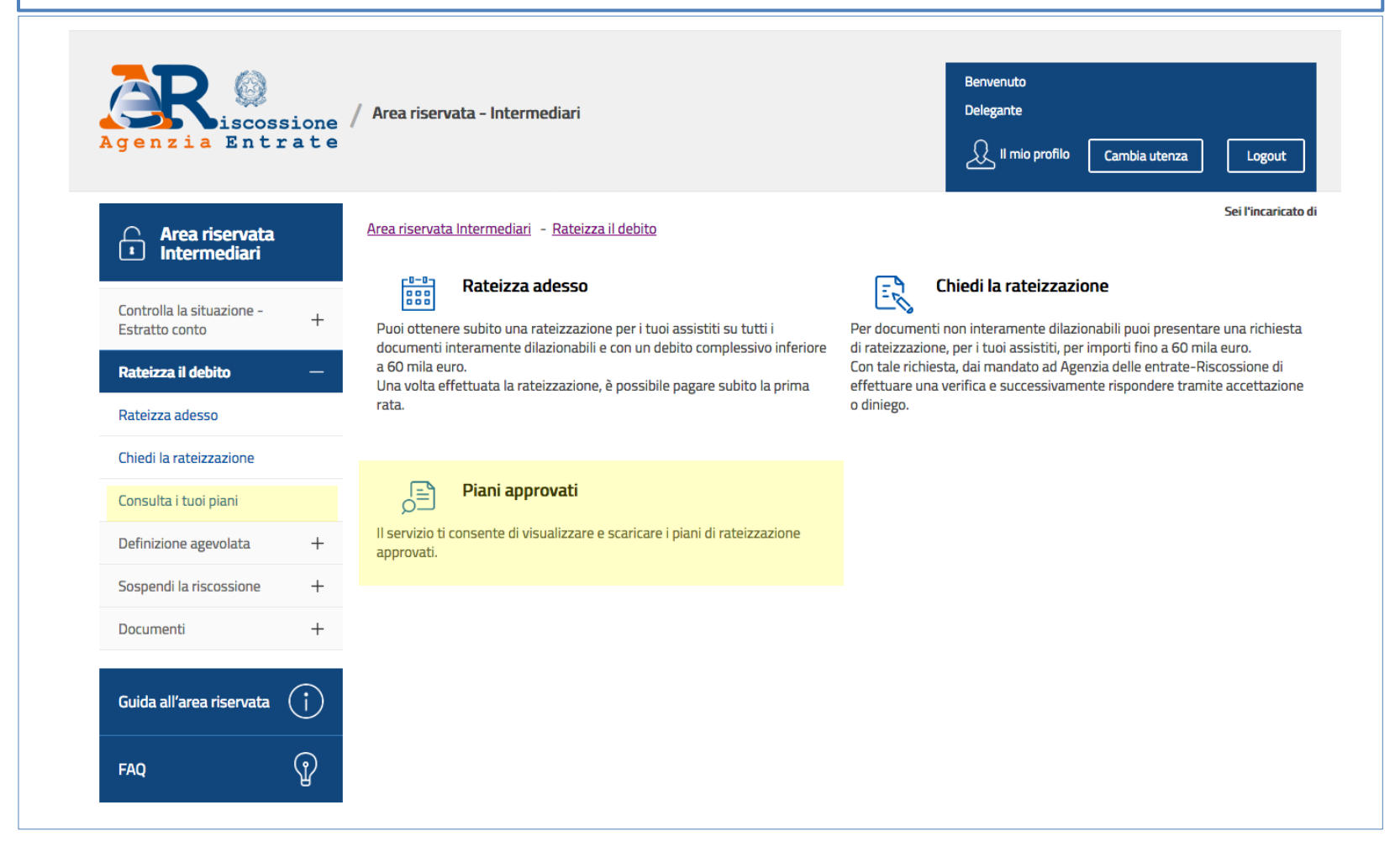

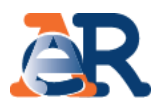

### Piani approvati

In questo campo troverai precompilato il codice fiscale del cliente che ti ha delegato. Nel menu a tendina vedrai l'elenco delle province in cui risultano cartelle o avvisi.

| •                           |                                                      |   |
|-----------------------------|------------------------------------------------------|---|
|                             |                                                      |   |
| Dati anagrafici             |                                                      | + |
| -                           |                                                      |   |
|                             |                                                      |   |
|                             |                                                      |   |
| Codice fiscale richiesta *: | Seleziona l'ambito da cui selezionare i documenti *: |   |
| ΧΟΟΟΟΟΟΟΟΟΟΟ                | Campobasso                                           | ~ |
|                             |                                                      |   |
| _                           |                                                      |   |
| v                           | 'isualizza piani                                     |   |
|                             |                                                      |   |

Nella tabella troverai il riepilogo dei piani approvati e relativi bollettini delle rate.

| N° Protocollo/Istanza rateazione | Data approvazione | Stato     | Piano | Bollettini |
|----------------------------------|-------------------|-----------|-------|------------|
| X0000000000X                     | 21/01/2015        | Approvato | PDF   | PDF        |
| 1000000000000                    | 14/10/2016        | Approvato | PDF   |            |
| 30000000000                      | 19/10/2016        | Approvato | PDF   | PDF        |

Definizione agevolata – Copia della Comunicazione delle somme dovute

#### Ministero dell'Economia e delle Finanze

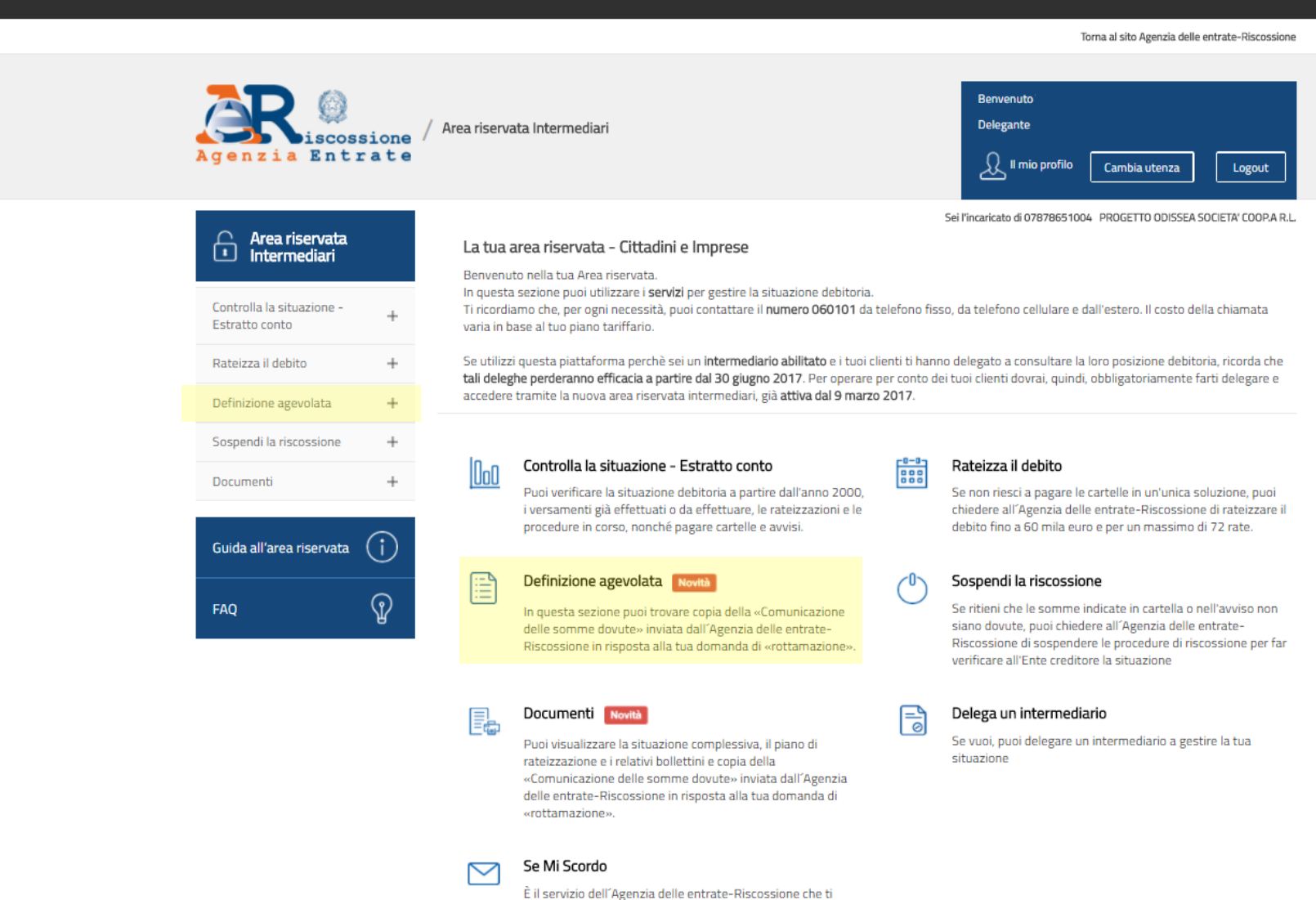

avvisa su cartelle, scadenze e pagamenti.

Definizione agevolata – Visualizza e scarica copia della Comunicazione

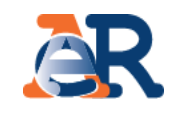

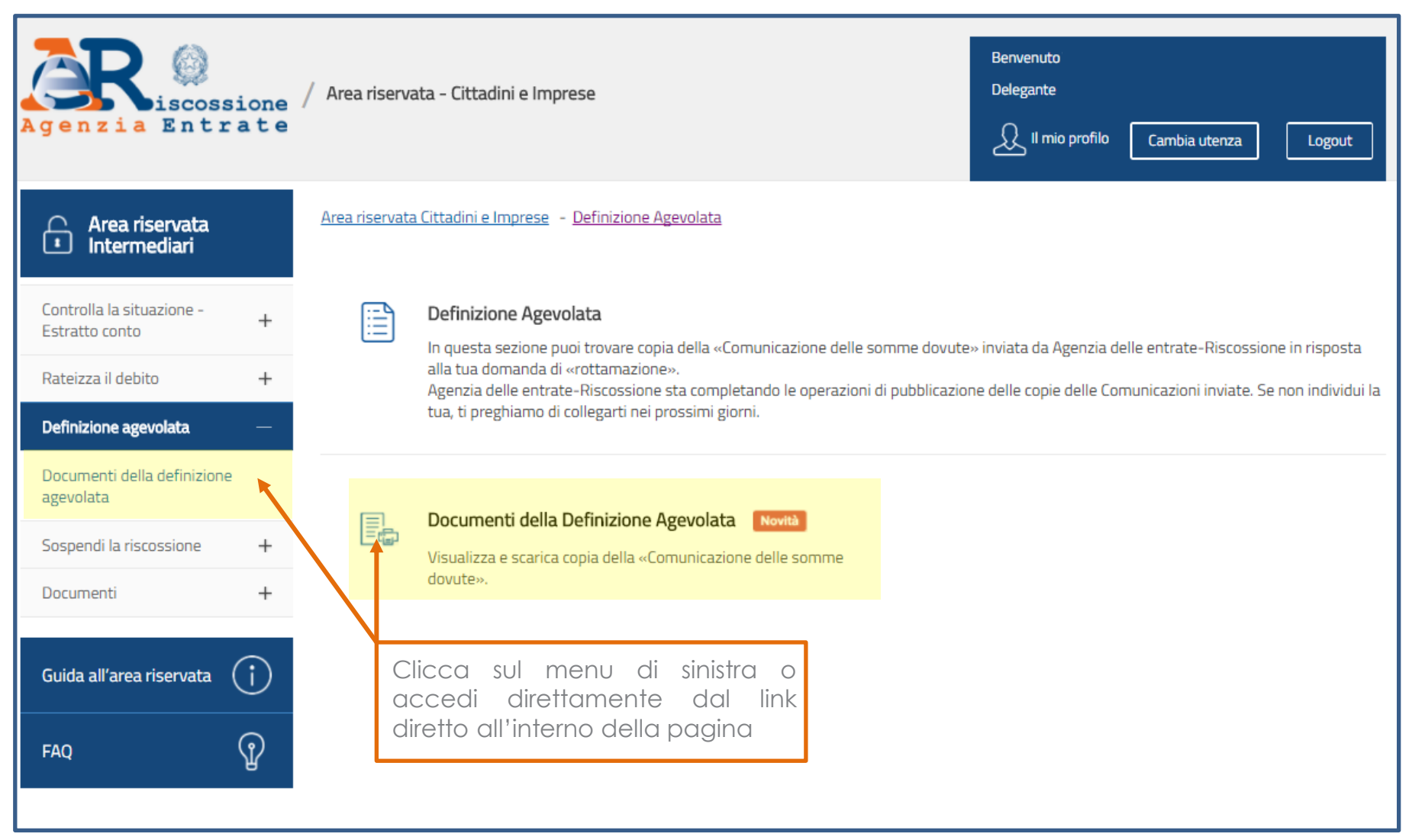

Definizione agevolata – Visualizza e scarica copia della Comunicazione

![](_page_23_Picture_1.jpeg)

Troverai precompilato il codice fiscale per cui stai effettuando la ricerca. Clicca su **Visualizza i documenti** 

| Area riservata Intermediari - Definizione Agevolata                                                                                                    |                                                                                                    |
|----------------------------------------------------------------------------------------------------|----------------------------------------------------------------------------------------------------|
| Documenti della Definizione Agevolata<br>Visualizza e scarica copia della «Comunicazione delle somme dovute».                                                                               | R LEADER                                                                                                    |
| Codice fiscale<br>Visualizza documenti                                                                                                    | Security of all           Mark Security of All Security of All Security of Al |
| Il servizio espone l' <b>elenco di tutte le «Comunicazioni delle somme dovute» intesta</b><br><b>fiscale oggetto della ricerca</b> . Clicca sull'icona per visualizzare e stampare il file. | ite al codice                                                                                                    |

| Elenco delle «Comunicazione delle somme dovute» | Scarica pdf |
|-------------------------------------------------|-------------|
| Comunicazione n° protocollo del 27/05/2017      | FOF         |
| Comunicazione n° protocollo del 27/05/2017      | FOF         |

![](_page_24_Picture_1.jpeg)

![](_page_24_Figure_2.jpeg)

# «Sospendi la riscossione»

![](_page_25_Picture_1.jpeg)

![](_page_25_Picture_2.jpeg)

![](_page_26_Picture_1.jpeg)

### Richiedi la sospensione (1/2)

|                                 | Area riservata Intermediari – Sospendi la riscossione           | Sei l'incaricato di                                                                                            |
|---------------------------------|-----------------------------------------------------------------|----------------------------------------------------------------------------------------------------|
| Area riservata     Intermediari | Sospendi la riscossione                                         | Troverai precompilato il tuo codice                                                                            |
| Controlla la situazione - + +   | Invia la richiesta di sospensione compilando il form e seguendo | o le istruzioni in pochi semplici passi<br>dati del delegante.<br>Inserisci i tuoi riferimenti e-mail e quelli |
| Rateizza il debito +            | Intermediario delegato                                          | del tuo cliente.                                                                                               |
| Definizione Agevolata +         | CF: x00000000000                                                |                                                                                                    |
| Sospendi la riscossione —       | Indirizzo e-mail delegante :                                    | Conferma indirizzo e-mail delegante :                                                                          |
| Richiedi la sospensione         | Indirizzo e-mail delegato *:                                    | Conferma indirizzo e-mail delegato *:                                                                          |
| Documenti +                     | Telefono :                                                      |                                                                                                    |
| Guida all'area riservata ( j    | Dati società delegante<br>Denominazione 4:                      | Codice fiscale/Partita IVA *:                                                                                  |
| <u> </u>                        | 0000000000                                                      | xxxxxxxxxxxxxx                                                                                                 |
| FAQ 🖞                           | Provincia *:                                                    | Sede legale *:                                                                                                 |
|                                 | Indirizzo *:                                                    | Cap *:                                                                                                    |
|                                 | Telefono :                                                      | Indirizzo e-mail *:                                                                                            |
|                                 |                                                                 | Avanti                                                                                                    |

# «Sospendi la riscossione»

![](_page_27_Picture_1.jpeg)

### Richiedi la sospensione(2/2)

#### Inserisci il numero di atto per il quale presenti la domanda e la relativa data di notifica.

#### Atto per il quale si presenta la domanda

Tipo atto :

per esempio, cartella di pagamento, preavviso di fermo amministrativo, ecc

| Numero A | tto | *: |
|----------|-----|----|
|----------|-----|----|

#### Data di notifica (gg/mm/aaaa) \*:

![](_page_27_Picture_9.jpeg)

### Scegli la motivazione, tra quelle previste per legge, per cui chiedi la sospensione.

O Pagamento effettuato, riconducibile al ruolo che origina l'atto sopra indicato, in data antecedente alla formazione del ruolo stesso, in favore dell'Ente creditore

- Provvedimento di sgravio emesso dall'Ente creditore
- O Sospensione amministrativa comunque concessa dall'Ente creditore
- O Provvedimento di sospensione emesso dall'autorità giudiziale

O Sospensione giudiziale oppure sentenza che abbia annullato in tutto o in parte la pretesa dell'Ente creditore, emessa in giudizio al quale l'agente della riscossione non ha preso parte

O Prescrizione o decadenza del diritto di credito sotteso, intervenuta in data antecedente a quella in cui il ruolo è reso esecutivo

![](_page_27_Picture_17.jpeg)

## A seconda della motivazione, fornisci le specifiche richieste.

#### INDICARE L'ENTE CHE HA EMESSO IL PROVVEDIMENTO DI SGRAVIO

| Ente *: |  |       |      |        |
|---------|--|-------|------|--------|
|         |  |       |      |        |
|         |  |       |      |        |
|         |  |       |      |        |
|         |  | Indie | etro | Avanti |

#### Allega la documentazione a comprova e fornisci i necessari consensi. Controlla i dati inseriti e invia.

| Ricevuta di versamento effettuato                             | Numero allegati : |  |
|---------------------------------------------------------------|-------------------|--|
| Provvedimento di sgravio emesso dall'Ente creditore           | Numero allegati : |  |
| Provvedimento di sospensione dell'Ente creditore              | Numero allegati : |  |
| Provvedimento di sospensione emesso dall'autorità giudiziaria | Numero allegati : |  |
| 🗆 Sentenza di annullamento dell'autorità giudiziaria          | Numero allegati : |  |
| Altro                                                         | Numero allegati : |  |
|                                                               |                   |  |
|                                                               |                   |  |

#### Allegati \*: (è consentito allegare un unico documento, solo in formato PDF e di massimo 3 MB.)

| Sfoglia                               |     |     |    |  |  |
|---------------------------------------|-----|-----|----|--|--|
| Stodlia                               | 0.0 |     |    |  |  |
|                                       |     | 201 | 12 |  |  |
| o o o o o o o o o o o o o o o o o o o |     | Ju  |    |  |  |

#### Informativa sul trattamento dei dati personali

INFORMATIVA AI SENSI DELL'ART. 13 D.LGS. N. 196/2003 Equitalia Servizi di Riscossione S.p.A., Titolare del trattamento dei dati personali per le finalità istituzionali previste dalla legge, utilizza i dati che La riguardano per dar seguito alla "richiesta di sospensione" da Lei avanzata ai sensi e per gli effetti di cui all'art. 1 commi da 537 a 543 L. 228/2012. Il trattamento dei Suoi dati avviene anche mediante l'utilizzo di strumenti elettronici, per il tempo e con logiche strattamente otraleta ella predatta finalità e comune in modo de gravativne la sigurazza

![](_page_28_Picture_1.jpeg)

Questo servizio ti consente di:

- scaricare sul tuo dispositivo, in formato Excel, o stampare in pdf, i documenti saldati e /da saldare che risultano intestati al cliente (su tutti gli ambiti provinciali in cui hai carichi attivi);

- visualizzare e scaricare i documenti della rateizzazione (piani approvati e bollettini delle rate).

![](_page_28_Picture_5.jpeg)

# «Documenti»

![](_page_29_Picture_1.jpeg)

![](_page_29_Figure_2.jpeg)